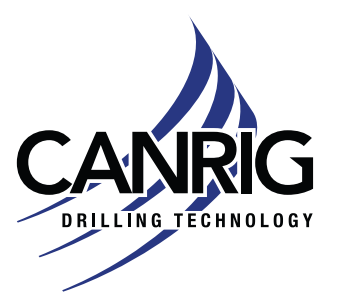

| Aodel: All   |  |
|--------------|--|
| erial #: N/A |  |

Product Bulletin # TES-002 Rev 1

## TesTORK System Firmware Update

Canrig has updated the TesTORK firmware used by all models of the TesTORK System. The updated firmware adds the following functionality:

• Wake the TesTORK from sleep mode when rotational movement is applied.

This firmware update is optional, it will take place during the next annual calibration. No existing functionality is changing, there is only the addition of the new wake from sleep feature.

# Affected TesTORK Models

The new firmware is compatible with all existing TesTORK models, as indicated below:

- 6-5/8" REG Pin Up x 6-5/8" REG Box Down
  - Canrig #5040120-1
  - Canrig #5040120
- NC50 Pin Up x NC50 Box Down
  - Canrig #5042121-1
  - Canrig #5042121

# **Equipment Required**

See list below for required equipment to perform the firmware update:

- TesTORK to be updated
- Rechargeable Battery Pack (Canrig #5033019), fully charged
- Base Station Transceiver (Canrig #5070752)
- Base Radio Antenna Receiver (Canrig #5037527)
- Antenna Cable (Canrig #5038236) and USB Laptop Cable (Canrig #5046743)
- Computer with one available USB port w/ Base Station Transceiver drivers
  - Base Station Transceiver drivers

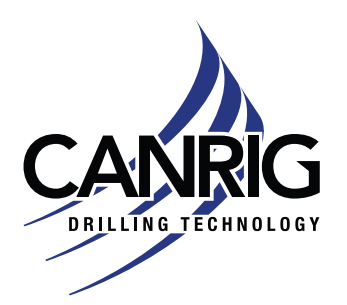

| Model: All    | Apr. 14 2022  |
|---------------|---------------|
| Serial #: N/A | Apr. 14, 2023 |

- Canrig TesTORK firmware update package
  - Canrig OTA Programmer software
  - Firmware update script: TEC\_BOARD\_2v0b48D.hex.script

Contact RIGLINE 24/7™ to obtain the firmware update package.

### Firmware Update Procedure

Follow the steps below to update the TesTORK firmware.

NOTICE

It is recommended that the firmware update take place at a maintenance facility.

### Preparation

- 1. Ensure the computer that will be used for the firmware update has the following:
  - Base Station Transceiver drivers are installed
  - Canrig OTA programmer is loaded
  - Firmware update script is stored in a known location on the computer
- 2. Connect the antenna cable to the antenna and the base station. The cables orientation does not matter.
- 3. Connect the USB cable to the base station and plug into the computer. The cable connectors are different preventing incorrect configuration.
- 4. Securely rest the TesTORK within reaching distance of the computer. Ensure the battery compartment cover is easily accessible.

**ACAUTION** Secure the TesTORK in place as it can pose a danger to the technician if it moves.

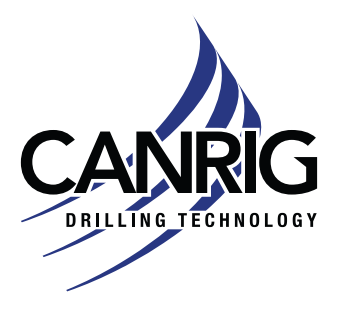

| Model: All    | Apr 14   |
|---------------|----------|
| Serial #: N/A | Арг. 14, |

#### **Firmware Update**

1. Start the Canrig OTA Programmer software, the main screen will appear (Figure 1).

| Canrig         | OTA Programmer V  | 1.0.0.0 |      |          |            |         | -      | □ >               |
|----------------|-------------------|---------|------|----------|------------|---------|--------|-------------------|
| File           | 1                 |         |      | File     | Name       |         |        |                   |
| Open<br>Script | Path              |         |      | rie      | Hame       |         |        |                   |
| Line           |                   |         |      |          |            |         |        |                   |
| Sent           |                   |         |      |          |            |         |        | 1                 |
| Expected       |                   |         |      |          |            |         |        | Line Number       |
| Received       |                   |         |      |          |            |         |        | J [               |
| Progress a     | and Result        |         | Rad  | lio Port | Searching  |         |        | ]<br>] <b>)</b>   |
| Progress       |                   | Hesuit  | Targ | get Port | Searching  | How To  | Start  | CANRI             |
|                | rogress Result T. |         |      |          | Manual Cat | riogram | opoate | as a first farmer |

Figure 1: Canrig OTA Programmer main screen

2. The OTA Programmer will automatically search for the Radio Port and Target Port (Figure 2). When these are found, the screen will change accordingly (Figure 3 on page 4).

| Canrig                 | OTA Programmer V1.                         | 0.0.0       |                         |                   |                 | -      | – ×         |
|------------------------|--------------------------------------------|-------------|-------------------------|-------------------|-----------------|--------|-------------|
| File<br>Open<br>Script | Path                                       | File Siz    | e File                  | Name              |                 |        |             |
| Line<br>Sent           |                                            |             |                         |                   |                 |        | 7           |
| Expected               |                                            |             |                         |                   |                 |        | Line Number |
| Received               |                                            |             |                         |                   |                 |        | 1           |
| Progress a             | ind Result                                 | Result      | Radio Port              | Searching         |                 |        | ] <b>)</b>  |
| Progress               | ogress and Result Result Radio F<br>Target | Target Port | Searching<br>Magual Set | How To<br>Program | Start<br>Update | CANRIG |             |

Figure 2: Searching for Radio Port and Target Port

RIGLINE 24/7™ Support Line: 866.433.4345 | International: +1 281.774.5649 | E-mail: support@rigcloud.com Document ID 23-015 Rev 1 | Copyright © 2023 Nabors Drilling Technologies USA, Inc. All rights reserved.

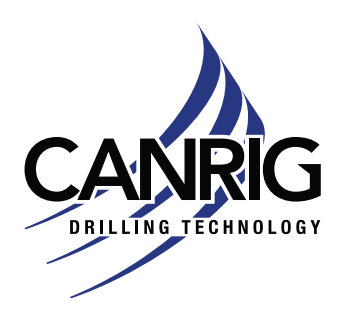

| Model: All<br>Serial #: N/A Apr. 14, 20 | Apr 14 0002   |
|-----------------------------------------|---------------|
| Serial #: N/A                           | Apr. 14, 2025 |

| Canrig OTA Programmer V1.0  | 1.0.0     |             |                     |                   | -               |             |
|-----------------------------|-----------|-------------|---------------------|-------------------|-----------------|-------------|
| File<br>Open Path<br>Script | File Size | File        | Name                |                   |                 |             |
| Line<br>Sent                |           |             |                     |                   |                 | 1           |
| Expected                    |           |             |                     |                   |                 | Line Number |
| Received                    |           |             |                     |                   |                 | 1           |
| Progress and Result         | Result    | Radio Port  | Found               |                   | 12,600          | )<br>  }    |
| Progress                    |           | Target Port | Found<br>Magual Sat | How To<br>Program | Start<br>Update | CANRIC      |

Figure 3: Radio Port and Target Port found

If it takes more than one minute for the OTA Program to find the **Radio Port** and **Target Port**, unplug the base station transceiver USB cable from the computer, wait 20 seconds and plug it back in.

If the Radio Port and Target Port are not found after multiple tries, verify that the Base Radio drivers are installed on the computer.

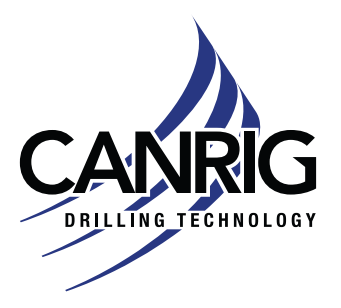

| Model: All<br>Serial #: N/A | Apr 14 0002   |
|-----------------------------|---------------|
| Serial #: N/A               | Apr. 14, 2023 |
|                             |               |

3. To select the firmware update script, under **File**, select the **Open Script** button. The file **Open** dialog will appear (Figure 5 on page 5).

| Canrig OTA Programmer V1.0.0.0 | E.       |               |            |         |        |                  |
|--------------------------------|----------|---------------|------------|---------|--------|------------------|
| File<br>Open<br>Script         | File Siz | e File        | Name       |         |        |                  |
| Line<br>Sent                   |          |               |            |         |        | -                |
| Expected                       |          |               |            |         |        | Line Number      |
| Received                       |          |               |            |         |        | ]                |
| Progress and Result            | Panit    | Radio Port    | Found      |         | -      | ]<br>] <b>)</b>  |
| Progress                       | nesus    | Target Port   | Found      | How To  | Start  | CANRIC           |
|                                |          | 1000 Barriero | Manual Set | Program | opoate | ana des reteness |

Figure 4: Open Script button

| 👌 Open                                                                                                    |                                                                                                    |                               |             |      |                   |        |
|----------------------------------------------------------------------------------------------------|----------------------------------------------------------------------------------------------------|-------------------------------|-------------|------|-------------------|--------|
| ← → ~ ↑ 📙 > This                                                                                                    | PC > OSDisk (C:) > Canrig > TesTOR                                                                              | Calibration Program > Scripts | *           | õ    | ,P Search Scripts |        |
| Open                                                                                                    |                                                                                                    |                               |             |      |                   |        |
| This PC                                                                                                    | Name                                                                                                    | Date modified                 | Туре        | Size |                   |        |
| <ul> <li>3D Objects</li> <li>Desktop</li> <li>Downloads</li> <li>Music</li> <li>My Documents</li> <li>Pictures</li> <li>Videos</li> </ul>                    | TEC_BOARD_2v0b48D.hex.script                                                                                    | 12/11/2019 12:40 PM           | SCRIPT File |      | 136 KB            |        |
| <ul> <li>OSDisk (C:)</li> <li>Electronics (\\na</li> <li>nabors-subs-roc</li> <li>OSDisk (H:)</li> <li>Applications1 (\\</li> <li>Public (\\nabor</li> </ul> |                                                                                                    |                               |             |      |                   |        |
| File na                                                                                                    | me                                                                                                    |                               |             | ~    | (".hex.script)    | ~      |
|                                                                                                    | aller and a second second second second second second second second second second second second second second s |                               |             |      | Open              | Cancel |

Figure 5: File Open dialog

RIGLINE 24/7<sup>™</sup> Support Line: 866.433.4345 | International: +1 281.774.5649 | E-mail: <u>support@rigcloud.com</u> Document ID 23-015 Rev 1 | Copyright © 2023 Nabors Drilling Technologies USA, Inc. All rights reserved.

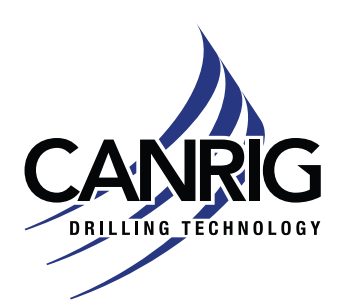

| Model: All    | Apr 14 2022   |
|---------------|---------------|
| Serial #: N/A | Apr. 14, 2025 |

4. Navigate to where the firmware update script is located, select the file and then select the **Open** button. The screen will update to show the selected file (Figure 7).

| ganize • New folder |                              |                       |             |        | 100 - | ( |
|---------------------|------------------------------|-----------------------|-------------|--------|-------|---|
| This PC             | Name                         | Date modified         | Туре        | Size   |       |   |
| 3D Objects          | TEC_BOARD_2v0b48D.hex.script | t 12/11/2019 12:40 PM | SCRIPT File | 136 KB |       |   |
| Desktop             |                              |                       |             |        |       |   |
| Downloads           |                              |                       |             |        |       |   |
| Music               |                              |                       |             |        |       |   |
| My Documents        |                              |                       |             |        |       |   |
| Pictures            |                              |                       |             |        |       |   |
| Videos              |                              |                       |             |        |       |   |
| SDisk (C:)          |                              |                       |             |        |       |   |
| Electronics (\\na   |                              |                       |             |        |       |   |
| nabors-subs-roc     |                              |                       |             |        |       |   |
| SDisk (H:)          |                              |                       |             |        |       |   |
| Applications1 (\'   |                              |                       |             |        |       |   |
|                     |                              |                       |             |        |       |   |
| Public (\\nabor     |                              |                       |             |        |       |   |

Figure 6: Update script file selected

| Cla.           |            |                      |                |            |             |                   |                 |                   |
|----------------|------------|----------------------|----------------|------------|-------------|-------------------|-----------------|-------------------|
| Open<br>Script | Path       | allhration Program\S | File Size 4592 | File       | Name TEC_BO | ARD_2v0b48        | D hex script    |                   |
| Line<br>Sent   |            |                      |                |            |             |                   |                 | -                 |
| Expected       |            |                      |                |            |             |                   |                 | Line Number       |
| Received       |            |                      |                |            |             |                   |                 | ]                 |
| Progress a     | and Result | Based                | R              | adio Port  | Searching   |                   | - IN STA        | À                 |
| Progress       |            | hesuk                | Ta             | arget Port | Searching   | How To<br>Program | Start<br>Update | CANRI             |
|                |            |                      |                |            | Manual Set  |                   |                 | ana. Ina rearrant |

Figure 7: Displaying update script file selected

RIGLINE 24/7<sup>™</sup> Support Line: 866.433.4345 | International: +1 281.774.5649 | E-mail: <u>support@rigcloud.com</u> Document ID 23-015 Rev 1 | Copyright © 2023 Nabors Drilling Technologies USA, Inc. All rights reserved.

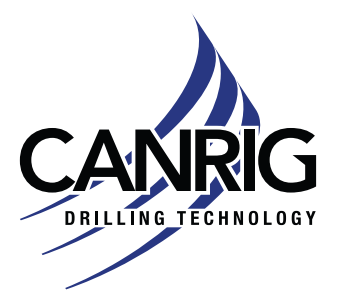

| A             | nr 11 0002   |
|---------------|--------------|
| Serial #: N/A | pi. 14, 2023 |

- 5. Insert the battery pack into the TesTORK unit and affix the battery pack cover in place or firmly hold the battery in place.
- 6. To start the firmware update, select the **Start Update** button.

| File       | Path             | R                        | le Size 4592 Fil | Name TEC_BO  | DARD_2v0b48       | D hex script |          |     |
|------------|------------------|--------------------------|------------------|--------------|-------------------|--------------|----------|-----|
| Script     | C:\Canrig\TesTOR | Calibration Program\Scri | pts              | have a start |                   |              |          |     |
| line       |                  |                          |                  |              |                   |              |          |     |
| ient       |                  |                          |                  |              |                   |              | 1        |     |
| pected     |                  |                          |                  |              |                   |              | Line Num | ber |
|            |                  |                          |                  |              |                   |              |          |     |
| Received   |                  |                          |                  |              |                   |              |          |     |
| Progress a | and Result       |                          | Dada Dad         | C Li         | 1                 | 1            | J<br>I   |     |
|            |                  | Result                   | hadio ron        | Searching    |                   | ~ .          |          |     |
| Progress   |                  |                          | Target Port      | Searching    | How To<br>Program | Start        | CAN      | 310 |
|            |                  |                          |                  | Manual Cot   | riogram           | opoare       |          |     |

Figure 8: Start Update button

The OTA Programmer will update the firmware in the TesTORK as shown in Figure 9.

| Canrig                               | OTA Programmer V1.0.0            | .0                      |                           |              |                   | -               | - >              |
|--------------------------------------|----------------------------------|-------------------------|---------------------------|--------------|-------------------|-----------------|------------------|
| File<br>Open<br>Script               | Path<br>C:\Canto\TesTORK Ca      | File Size               | 4592 File                 | Name TEC_BO  | 0ARD_2v0648       | D hex script    |                  |
| Line<br>Sent<br>80240010<br>Expected | 7262000A00B0137E94B0             | 139289B013A6954C93FC270 | 018F2407E20941F           | 8243981FA243 | 3E29              |                 | ]<br>Line Number |
| 00800200<br>Received<br>00802100     | 3B0060C4<br>3A3E00B013D881281610 | 018C0060200D433E400A00E | 30137E948C007E2           | 00D433E40EF4 | 41                |                 | ] [ 486          |
| Progress a<br>Progress               | and Result                       | Result                  | Radio Port<br>Target Port | Found        | How To<br>Program | Start<br>Update | CANRI            |

Figure 9: TesTORK being updated

RIGLINE 24/7<sup>™</sup> Support Line: 866.433.4345 | International: +1 281.774.5649 | E-mail: <u>support@rigcloud.com</u> Document ID 23-015 Rev 1 | Copyright © 2023 Nabors Drilling Technologies USA, Inc. All rights reserved.

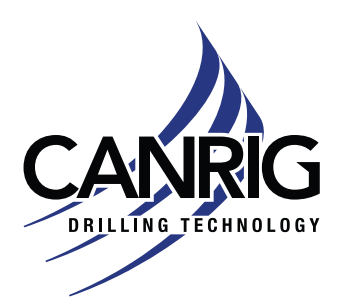

| Model: All    | Apr 14 2023   |
|---------------|---------------|
| Serial #: N/A | Αρι. 14, 2025 |

When the update is completed, the OTA Programmer screen, under **Result**, will display **Success**.

| Hie        | -                 |                             |             |             |             |              |             |
|------------|-------------------|-----------------------------|-------------|-------------|-------------|--------------|-------------|
| Open       | Path              | File Size                   | 4592 Hie    | Name TEC_BC | DARD_2v0b48 | D.hex.script |             |
| Script     | C:\Canrig\TesTORK | Calibration Program\Scripts |             |             |             |              |             |
| ine        |                   |                             |             |             |             |              |             |
| ient       |                   |                             |             |             |             |              |             |
| 30060018   | SFEFF000200E9C4   |                             |             |             |             |              |             |
| expected   |                   |                             |             |             |             |              | Line Number |
| 00800300   | 3A285E8CFA        |                             |             |             |             |              | 4592        |
| Received   |                   |                             |             |             |             |              |             |
| 00800300   | 3A285E8CFA        |                             |             |             |             |              |             |
| Progress a | and Result        | 0.13                        | Radio Port  | Found       |             | (            | ) A         |
|            |                   | Hesuit                      | Target Port | Found       | How To      | Start        | CANIDI      |
| Progress   |                   |                             | TO DOCTOR   | 1.000100    |             |              |             |

Figure 10: Firmware update success

If the programming fails for any reason, power down the TesTORK and start again.

Contact RIGLINE 24/7™ if you need assistance or to obtain the firmware update package.